# Life! program – Risk Criteria b

| Recipe Name        | Identify eligible patients for the Life! program that meeting the risk criteria b                                                                                                    |
|--------------------|----------------------------------------------------------------------------------------------------|
| Rationale          | The following inclusion criteria present in a patient will determine eligibility for the Life! program:                                                                                                    |
|                    | <ul> <li>Age 30 years or above for Aboriginal and Torres Strait Islander or Age 45 years or above for general population</li> <li>Cardiovascular Disease Absolute Risk Score 10% or above</li> </ul>                                             |
|                    | <ul> <li>The exclusion criteria include patients with:</li> <li>Diabetes</li> <li>Active Cancer</li> <li>Cardiovascular Disease (CVD) diagnosis in the last 3 months</li> </ul>                                                                  |
| Target Population  | Patients at high risk who can be recommended for/are eligible for the Life! program                                                                                                    |
| CAT Starting Point | <ol> <li>CAT Open – CAT4 view (all reports) loaded.</li> <li>Population extract loaded and extract pane "hidden".</li> <li>Optional Only: Filter Pane Open and under the 'General' tab, "Active Patients (3x &lt; 2 years)" selected.</li> </ol> |

### 1(a). Enter '45' in the Start Age box under 'Age' for general population.

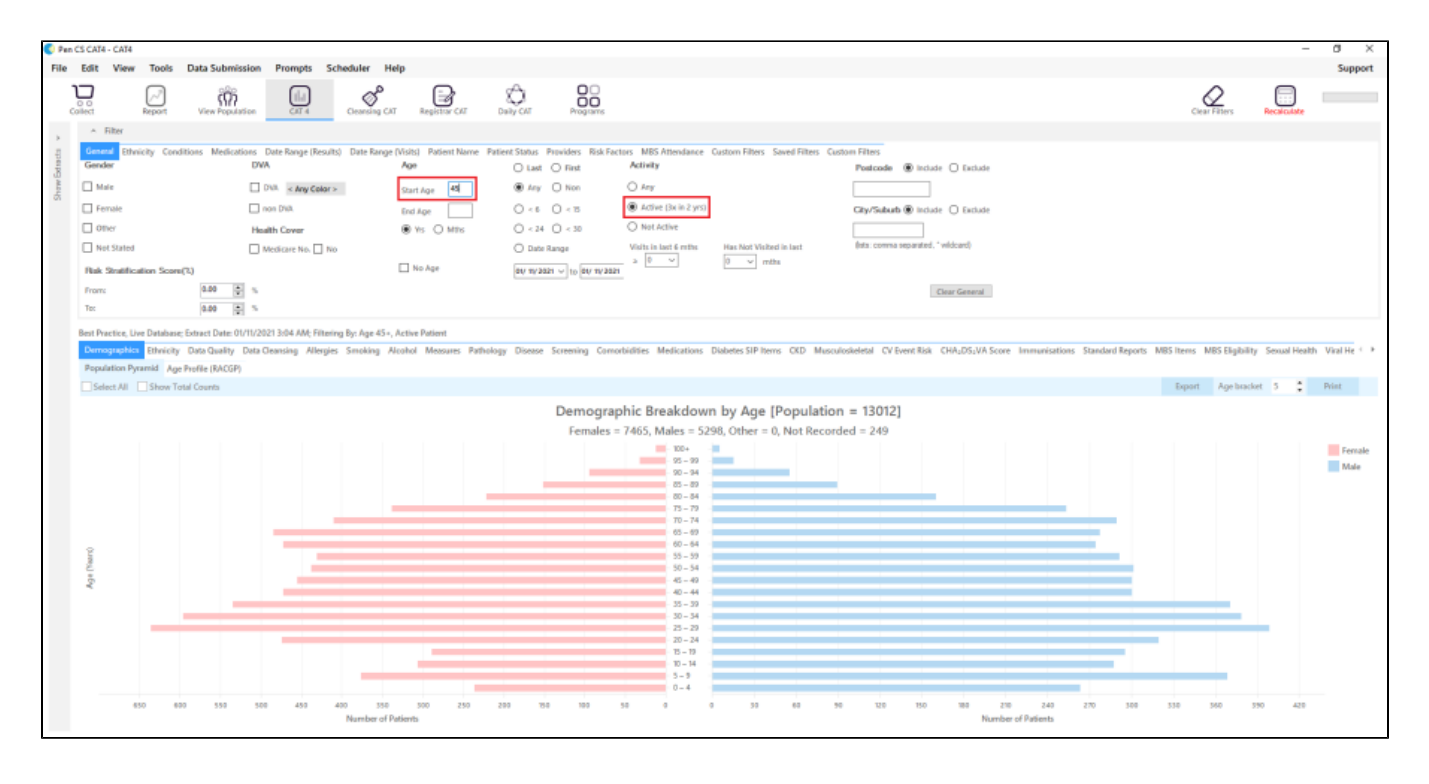

1(b). For Aboriginal and Torres Strait Islander enter '30' in the Start Age box and in 'Ethnicity' tab select 'Indigenous'

| ∧ Filter                       |                |                  |            |              |                       |                                                                              |                |
|--------------------------------|----------------|------------------|------------|--------------|-----------------------|------------------------------------------------------------------------------|----------------|
| General Ethnicity<br>Ethnicity | Conditions     | Medications      | Date Rang  | ge (Results) | Date Range (Visits)   | Patient Name                                                                 | Patient Status |
| Indigenous Status              | 1              | Non-Ir           | ndigenous  | Not Re       | corded/Stated         | Other Ethnicit                                                               | ies            |
|                                | 1              |                  |            | Nothing      | g Recorded<br>ted     | Afrikaner<br>Albanian<br>Algerian<br>American<br>Anglo-Indian<br>Argentinian | n 🗸            |
| Best Practice, Live Da         | tabase; Extrac | :t Date: 01/11/2 | 021 3:04 A | M; Filtering | By: Age 30+, Active I | Patient, Indigend                                                            | ous            |

## 2. In Reports pane, select 'CV Event Risk' report, 'CAT calculated' and then select 'Medium Risk' and 'High Risk'.

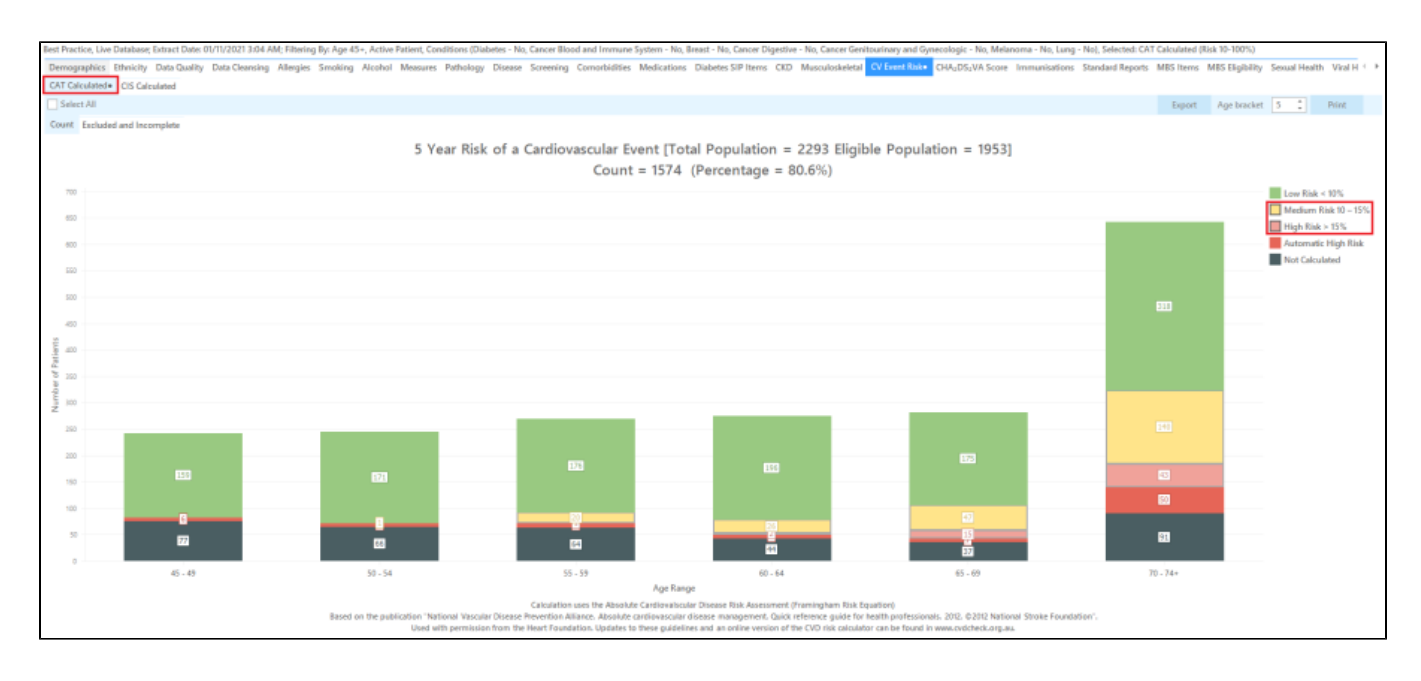

For exclusion Criteria:

3. Select **Conditions** tab then click **Chronic** tab. Check the box beside the '**No'** under Diabetes. This will exclude patients with an existing diagnosis of diabetes.

| ∧ Filter                    |                    |                                  |                       |                                  |                    |                                 |               |                        |       |                     |       |
|-----------------------------|--------------------|----------------------------------|-----------------------|----------------------------------|--------------------|---------------------------------|---------------|------------------------|-------|---------------------|-------|
| General Ethnicity Condition | Medications Date R | lange (Results) Date Range (Visi | ts) Patient Name Pati | ient Status Providers Risk Facts | ors MBS Attendance | Custom Filters Saved Filters Cu | storn Filters |                        |       |                     |       |
| Chronic Mental Health Car   | cer Other          |                                  |                       |                                  |                    |                                 |               |                        |       |                     |       |
| Diabetes                    |                    | Respiratory                      |                       | Cardiovascular                   |                    |                                 |               | Musculoskeletal        |       | Kidney Disease      |       |
| Ves Ves                     | R No               | Tes 1                            | No No                 | Ves                              | No No              |                                 |               | I Yes                  | No No | Ves Ves             | No No |
|                             |                    | Astima                           | No No                 | Hypertension                     | No No              |                                 |               | Inflammatory Arthritis | No    | Kidney Failure      | No No |
|                             |                    | COPD                             | No No                 | Cardiovascular Disease (CVD      | 月:                 |                                 |               | Musculoskeletal Other  | No No | Acute Kidney Injury | No No |
|                             |                    |                                  |                       | Heart Failure                    | No No              |                                 |               | Bone Disease           | No No | Dialysis            | No No |
|                             |                    |                                  |                       | CHD                              | No No              | PAD                             | No No         | Coteoporasis           | No No |                     |       |
|                             |                    |                                  |                       | Stroke                           | No No              | Carotid Stenosis                | No No         | Osteoarthritis         | No No | Kidney Transplant   | No No |
| Gestational                 | No No              |                                  |                       | I MI                             | No No              | Renal Artery Stenosis           | No No         |                        |       |                     |       |

#### 4. Click 'Cancer' tab. Check all the 'No' boxes. This will exclude patients with an existing diagnosis of cancer.

| ^ Filter                                                        |                                                                      |                                                              |             |                          |
|-----------------------------------------------------------------|----------------------------------------------------------------------|--------------------------------------------------------------|-------------|--------------------------|
| General Ethnicity Conditions Medications Date Range (Results) D | ate Range (Visits) Patient Name Patient Status Providers Risk Factor | s MBS Attendance Custom Filters Saved Filters Custom Filters |             |                          |
| Chronic Mental Health Cancer Other                              |                                                                      |                                                              |             |                          |
| Blood and Immune System Breast                                  | Digestive                                                            | Genitourinary and Gynecologic                                | Skin        | Thoracic and Respiratory |
| Tes No                                                          | U Yes                                                                | No Tes                                                       | 0           |                          |
| 🗋 Øreast                                                        | No No                                                                |                                                              | Melanoma No | 🗆 Lung 🗹 No              |
|                                                                 |                                                                      |                                                              |             |                          |
|                                                                 |                                                                      |                                                              |             |                          |
|                                                                 |                                                                      |                                                              |             |                          |

#### 5. Click 'Report' button to view list of patients meeting these criteria.

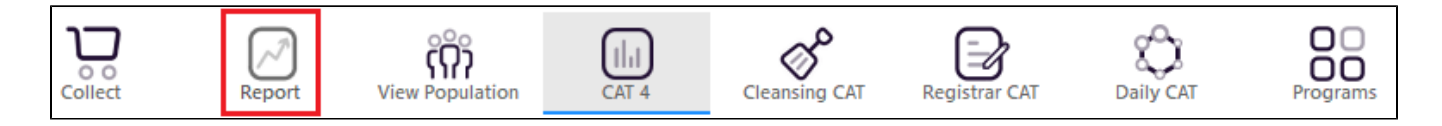

#### 6. List can be saved/printed or be sent a SMS/Voicemail Recall via the 'Patient Reidentification' window.

| Cross   | 1 of 19       | D N               | ⊠ 🖨                 | <b>D</b> - O       |                |                 |            |                                |             |                  |           |           |                 |
|---------|---------------|-------------------|---------------------|--------------------|----------------|-----------------|------------|--------------------------------|-------------|------------------|-----------|-----------|-----------------|
| Cross   |               |                   |                     |                    | <b>0</b> - 100 | % • Find        |            |                                |             |                  |           |           |                 |
| Cross   |               |                   |                     |                    |                |                 |            |                                |             |                  |           |           |                 |
|         | Tabulation F  | Reidentify R      | eport [Patient      | Count = 2          | 95]            |                 |            |                                |             |                  |           |           |                 |
| Filteri | ng By: Age 45 | 5+, Active Pa     | atient, Conditio    | ns (Diabete        | es - No, Cance | er Blood and Ir | nmune Sy   | stem - No, B                   | reast - No, | Cancer Di        | gestive - | No, C     | ance            |
| Genito  | ourinary and  | Gynecologic       | : - No, Melanon     | na - No, Lur       | ng - No), Sele | cted: CAT Calc  | ulated (Ri | sk 10-100%)                    |             |                  |           |           |                 |
| ID      | Surname       | First Name        | Known As Sex        | D.O.B<br>(Age)     | Address        | City            | Postcode   | Phone (H/W)                    | Phone (M)   | Medicare         | IHI       | CV<br>Yea | Event<br>r Risk |
| 3092    | Surname       | Firstname_20      | Firstname_20 M      | 01/11/1961<br>(60) | 12 Jogger St   | Suburb Town     | 5917       | H:07 50505050<br>W:07 50509999 | 1234999999  | 1234123412<br>34 |           | 109       | 6               |
| 4632    | Surname       | Firstname_27<br>0 | Firstname_27 F<br>0 | 01/11/1942<br>(79) | 12 John St     | Suburb Town     | 2334       | H:07 50505050<br>W:07 50509999 | 1234999999  | 1234123412<br>34 |           | 159       | 6               |
| 7464    | Surname       | Firstname_28<br>0 | Firstname_28 F<br>0 | 01/11/1948<br>(73) | 12 John St     | Suburb Town     | 5717       | H:07 50505050<br>W:07 50509999 | 1234999999  | 1234123412<br>34 |           | 109       | 6               |
| 11355   | Sumame        | Firstname_31<br>3 | Firstname_31 M<br>3 | 01/11/1942<br>(79) | 12 Jogger St   | Suburb Town     | 4408       | H:07 50505050<br>W:07 50509999 | 1234999999  | 1234123412<br>34 |           | 139       | 6               |
| 9099    | Surname       | Firstname_42<br>8 | Firstname_42 M<br>8 | 01/11/1956<br>(65) | 12 Jogger St   | Suburb Town     | 4618       | H:07 50505050<br>W:07 50509999 | 1234999999  | 1234123412<br>34 |           | 109       | 6               |
| 8620    | Surname       | Firstname_50      | Firstname_50 M      | 01/11/1946         | 12 Jogger St   | Suburb Town     | 3254       | H:07 50505050                  | 1234999999  | 1234123412       |           | 229       | 6               |

#### Create a prompt to display in Topbar

Remember you need to be in the CAT4 Daily View to be able to create prompts. Other pre-requisites are:

- Topbar is installed
- CAT is linked to Topbar via Edit/Preferences/Topbar check here for details: Linking CAT to Topbar
- To start click on the 'Daily View' icon on the top of your CAT screen:

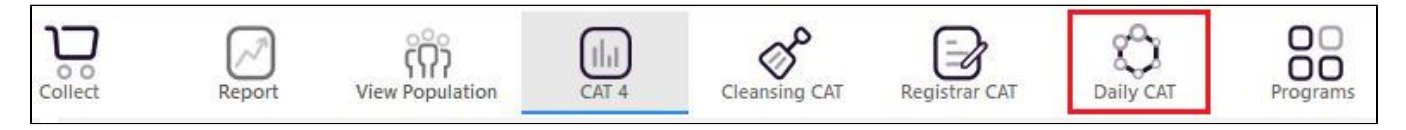

Once you have applied the filter(s) and displayed the patients of interest as described above, you can create a prompt that will be shown to all clinicians using Topbar if a patient meeting the prompt criteria is opened in their clinical system.

| atient Reid              | dentification                        |                                      |                           |                         |                                   |                            |               |           |                                |            |                     |      | -                  |                |
|--------------------------|--------------------------------------|--------------------------------------|---------------------------|-------------------------|-----------------------------------|----------------------------|---------------|-----------|--------------------------------|------------|---------------------|------|--------------------|----------------|
| $\triangleleft$          | 1 of 2                               | Ы И                                  | × Ę                       | € 0                     | ۵. D                              | <b>6</b> - 1009            | % - Find      |           |                                |            |                     |      |                    |                |
| <b>Cross</b><br>Filterin | <b>Tabulation F</b><br>ng By: Age 45 | <b>Reidentify R</b><br>5+, Active Pa | eport [Pa<br>atient, Risl | <b>atient</b><br>ks (Sm | <b>Count = 1</b> 4<br>oking), Sel | <b>4]</b><br>ected: BMI (( | Overweight; O | bese; Mor | bid), BP (> 1                  | 40/90)     |                     |      |                    |                |
| ID                       | Surname                              | First Name                           | Known As                  | Sex                     | D.O.B<br>(Age)                    | Address                    | City          | Postcode  | Phone (H/W)                    | Phone (M)  | Medicare            | BMI  | В                  | Р              |
| 10326                    | Surname                              | Firstname_32<br>2                    | Firstname_3<br>2          | 82 F                    | 01/11/1965<br>(56)                | 12 John St                 | Suburb Town   | 4834      | H:07 50505050<br>W:07 50509999 | 1234999999 | 1234123412<br>34    | 31.2 | 14                 | 12/96          |
| 5816                     | Surname                              | Firstname_41<br>5                    | Firstname_4<br>5          | 11 F                    | 01/11/1971<br>(50)                | 12 John St                 | Suburb Town   | 4661      | H:07 50505050<br>W:07 50509999 | 1234999999 | 1234123412<br>34    | 27.5 | 14                 | 9/107          |
| 5957                     | Surname                              | Firstname_16<br>90                   | Firstname_1<br>90         | 16 F                    | 01/11/1936 (85)                   | 12 John St                 | Suburb Town   | 3938      | H:07 50505050<br>W:07 50509999 | 1234999999 | 1234123412<br>34    | 26.8 | 15                 | 5 / 74         |
| 10003                    | Surname                              | Firstname_24<br>14                   | Firstname_2<br>14         | 24 M                    | 01/11/1957<br>(64)                | 12 Jogger St               | Suburb Town   | 3279      | H:07 50505050<br>W:07 50509999 | 1234999999 | 1234123412<br>34    | 26.2 | 16                 | 50/85          |
| 7829                     | Surname                              | Firstname_27<br>79                   | Firstname_2<br>79         | 27 M                    | 01/11/1965 (56)                   | 12 Jogger St               | Suburb Town   | 2913      | H:07 50505050<br>W:07 50509999 | 1234999999 | 1234123412<br>34    | 25.9 | 12                 | 27/93          |
| 6547                     | Surname                              | Firstname_39<br>14                   | Firstname_3<br>14         | 89 M                    | 01/11/1961 (60)                   | 12 Jogger St               | Suburb Town   | 2526      | H:07 50505050<br>W:07 50509999 | 1234999999 | 1234123412<br>34    | 31.5 | 15                 | 5 / 87         |
|                          |                                      |                                      |                           |                         |                                   |                            |               |           |                                |            |                     |      |                    |                |
| 8                        | e                                    | 2+                                   |                           |                         |                                   |                            |               |           |                                |            |                     |      | മ                  | topbe          |
| fine                     | Add/W<br>Patient                     | /ithdraw<br>Consent                  |                           |                         |                                   |                            |               |           |                                | GoS        | hare SMS<br>us Reca | Ve   | oicemail<br>Recall | Topba<br>Promp |